## **Supplementary Course Registration Guidelines**

## 1. General Information

- A. When you register for supplementary courses, you must comply with the regulations of your department.
- B. No more than 12 credits, including supplementary courses, may be taken per semester.
- C. The maximum number of credits allowed for supplementary courses is 12.
- D. You should choose to take supplementary courses either on a supplementary (Graded; letter grade such as A+, B0 on the transcript) or an audit basis (Passed/Not Passed; P/NP on the transcript).
- E. Supplementary courses do not count towards the cumulative GPA or the credit requirement for graduation.

## 2. Registration Period: Course Registration and Add/Drop Period

\* Wonju Campus students can also enroll for courses via Yonsei Portal System

## 3. How to Register for Supplementary Courses

- A. Go to Yonsei Portal (<u>http://portal.yonsei.ac.kr</u>). Place the cursor on "Academic Information System" to click on "Academic Management System".
- B. Login with your student ID and password (Default password: your date of birth in YYMMDD order).
- C. Click "Course" on the left menu  $\rightarrow$  "Undergraduate Supplementary Course" and read the notice carefully.
- D. If you go to "Course Enrollment", you can browse undergraduate courses. Select the program category, college and major first and then click "Browse" to check the list of courses available

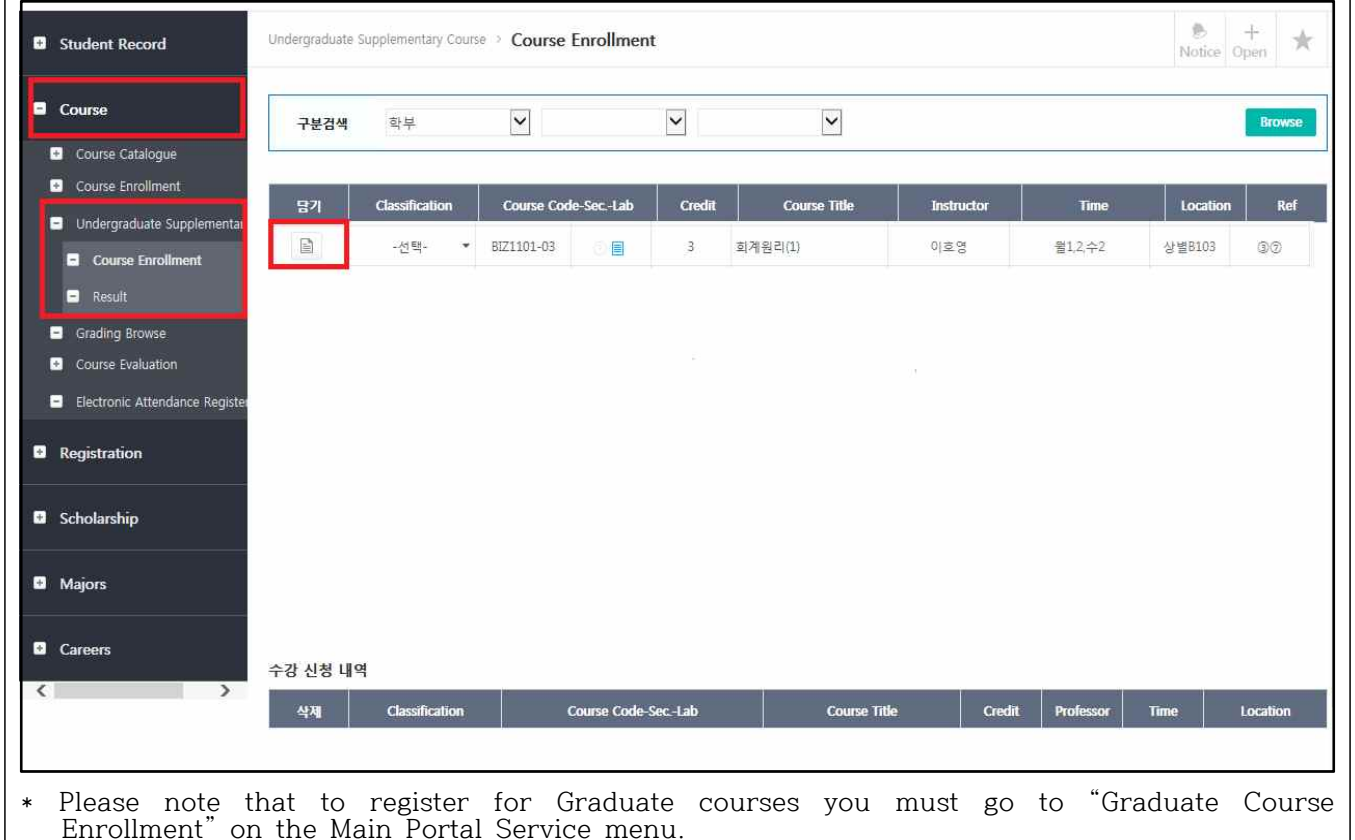

| <ul> <li>E. After selecting the course you wish to take and click the note icon . It will be added to the list of your enrolled courses at the bottom of the page. If you want to drop the course, click the icon .</li> <li>F. If you want to cancel your request, just click "X" button on the list of requested courses. If you want to drop the course after the final approval is granted, you need to go to the "Course Enrollment" menu and click the course code on the list of your registered courses.</li> </ul> |                                              |                                                                                                    |  |                          |                          |                                                                                                    |             |  |
|----------------------------------------------------------------------------------------------------|----------------------------------------------|----------------------------------------------------------------------------------------------------|--|--------------------------|--------------------------|----------------------------------------------------------------------------------------------------|-------------|--|
| Approval Status                                                                                                    |                                              | Where to Drop                                                                                                    |  |                          |                          | Notes                                                                                                    |             |  |
| Request just submitted<br>Approved by the<br>Department<br>Approved by the<br>Graduate School Office                                                                                                    |                                              | Undergraduate Supplementary<br>Courses → Course Enrollment<br>Undergraduate Supplementary<br>Courses → Course Enrollment<br>Course → Course Enrollment → |  |                          | Y<br>w<br>ar<br>(T<br>re | You may not drop courses<br>while your request is pending<br>approval<br>(To check the status of your<br>request, click "Result" on the<br>left menu) |             |  |
|                                                                                                    |                                              |                                                                                                    |  |                          |                          |                                                                                                    |             |  |
| Student Record                                                                                                    | Undergraduate Supplementary Course >> Result |                                                                                                    |  |                          |                          |                                                                                                    | Notice Open |  |
|                                                                                                    | 2015 - 1학기                                   |                                                                                                    |  |                          |                          |                                                                                                    |             |  |
| <ul> <li>Course Catalogue</li> <li>Course Enrollment</li> <li>Undergraduate Supplementary</li> <li>Course Enrollment</li> <li>Result</li> <li>Grading Browse</li> <li>Course Evaluation</li> <li>Electronic Attendance Register</li> <li>Registration</li> <li>Scholarship</li> <li>Majors</li> <li>Careers</li> <li>Course Supplementary</li> </ul>                                                                                                    | · · · · · · · · · · · · · · · · · · ·        | 학정변호                                                                                                    |  | 교과옥명<br>No search result | *                        |                                                                                                    | 미승엔사유       |  |
| office for some reasons (eg. regulations of the department, credit limit etc), so please make<br>sure to check the status of your request - whether it is fully accepted or not - on Yonsei<br>Portal.                                                                                                    |                                              |                                                                                                    |  |                          |                          |                                                                                                    |             |  |